# **User Guide**

This section of the manual covers the functionality of the user interface of the PHP Pro Bid v6.0 auction software.

# **User Registration**

Registering to use PHP Pro Bid v6.0 is very quick and simple, and uses an email confirmation process to avoid fraudulent or spam sign-ups.

1. Start by going to the home page of your auction site and clicking on the register link on the navigation bar:

| <b>V</b> profes | PPROB<br>ssional auction soft | ware     |        |
|-----------------|-------------------------------|----------|--------|
| HOME            | SELL                          | REGISTER | DGIN S |
| Jul. 10, 3      | 2007 13:49:59                 | SEARCH   | Se     |

2. Enter your details into the registration form (**note**: Date of birth must be entered in the format DDMMYY, with no other characters):

| >>> New User Registr | ation                                                            |
|----------------------|------------------------------------------------------------------|
| Main Details         |                                                                  |
| Register As          | Individual O Business                                            |
| a                    | Choose if you want to register as a business or as an individual |
| Full Name            |                                                                  |
|                      | Enter your full name.                                            |

- 3. Click on the **Register** button and the bottom of the form to complete your registration. You will now be sent a confirmation email.
- 4. Check your email for the PHP Pro Bid confirmation email. When you receive this, click on the link it contains to complete the registration process:

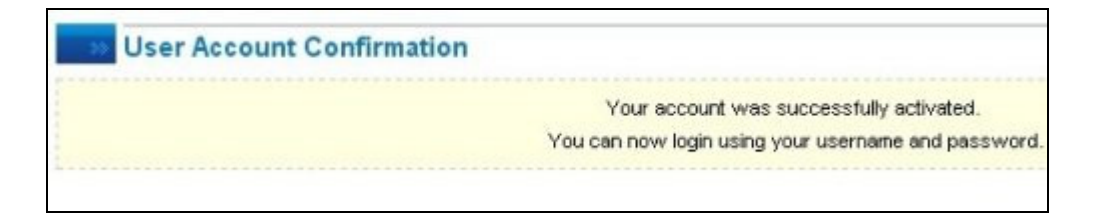

5. You can now login to your PHP Pro Bid v6.0 auction site and begin buying and selling auction items:

|        | LOGIN | STORES |
|--------|-------|--------|
| SEARCH |       | Search |

## **Introduction To Members' Area**

After logging in, you will be taken to the Members' Area. This gives you access to all of the main functionality of the auction system and to a list of item categories, showing you how many items are for sale in each one:

| professional auction a                                                             | BID                        |              |        |           |                    |                    |           |             |            |
|------------------------------------------------------------------------------------|----------------------------|--------------|--------|-----------|--------------------|--------------------|-----------|-------------|------------|
| HOME                                                                               | MEMBERS ARE                | ALOGOUT      | STORES |           | WANTED ADS         | HELP               | SITE FEES | ABOUT US    | CONTACT US |
| Jul. 10, 2007 14:03:31                                                             | SEARCH                     |              | Search | BROWS     | E Choose a Catego  | ry 💌               |           |             | æ 💻        |
| MEMBERS AREA [+]                                                                   | MEMBERS AREA               |              |        |           |                    |                    |           |             |            |
| 🛁 Categories [-]                                                                   |                            |              | -      | 1         | 9                  | æ                  |           |             | -          |
| Adult (2)     Antiques & Art (4)     Automobiles & Bikes (2)     Books (3)         | Messaging<br>Received Sent | Bidding      | Selina | Reputatio | o Buk              | About Me           | My Store  | Vinited Ads | My Account |
| Businesses For Sale (2)     Cothing 9 Accessories (4)                              | Received Messager          | (0 messages) |        |           |                    |                    |           |             |            |
| Collectables (0)     Collectables (0)     Conputing (4)     Dols & Dols Houses (0) | From **                    | Subje        | ot     | Th        | ere are no message | s in this section. |           | Date + *    | Options    |

The main areas of functionality in the members' area are:

- Messaging send and receive private messages about auction items
- **Bidding** this section gives you an overview of your current auction activity:
  - Current Bids
  - Won Items
  - Invoices Received
  - Watched Items

- Favourite Stores
- Selling Manage your selling activities
- **Reputation** view the feedback you have given and received for each item you have bought and sold
- **Bulk** access PHP Pro Bid's bulk listing software. This enables you to prepare multiple listings offline before uploading them all at once
- About Me create your own "About Me" page, to enable other members to find out a little more about you and your interests
- **My Store** setup and configure your own "stores" a private shop where only your items are listed
- Wanted Ads view your current and closed Wanted Ads and create new Wanted Ads
- **My Account** view and modify your account details and carry out other administrative tasks

# Messaging

The messaging section of the Members' Area allows you to read, delete and reply to all the messages you have sent and received:

| Messaging<br>Received Sent | Bidding          | Seling                                | Reputation | Bulk | About Me | My Store | Wanted Ads        | My Account |
|----------------------------|------------------|---------------------------------------|------------|------|----------|----------|-------------------|------------|
| Court Management (1        |                  |                                       |            |      |          |          |                   |            |
| Sent Messages (1           | messages)<br>Sut | ject                                  |            |      |          |          | Date 🔺 🔻          | Options    |
| Lenedia                    | Priv             | ate Question<br>tion ID: 714 - item 4 | 14         |      |          | Jul.     | 10, 2007 16:03:19 | Delete     |
|                            |                  |                                       |            | [1]  |          |          |                   |            |

Click on **Received** or **Sent** to see a list of your messages.

To read a message, simply click on the "To" or "From" user id and the message will load for you:

| Auction ID: 714 - item 44 |                                                       |
|---------------------------|-------------------------------------------------------|
| ultoctor                  | Jul. 10, 2007 16:11:45                                |
| UKLESLER                  | Hello, This is just a test message. Regards, Uktester |
| Add Message               |                                                       |
|                           |                                                       |
|                           |                                                       |
|                           |                                                       |

To delete a message, click on the **Delete** link to the side of the message you want to delete:

| _ | Date 🔺 🔻              | Options |
|---|-----------------------|---------|
|   | Jul 10, 2007 16:11:45 | Delete  |

### **Sending Messages**

You can send private and public messages to sellers from all item listings.

1. Scroll down the listing until you find the **Ask Seller A Question** section:

| Ask Selle | er a Question |                   |
|-----------|---------------|-------------------|
| ?         | Post question | Public Question 💌 |

2. Type in the question you would like to ask the seller, and select whether you want it to be private or public (visible to other users):

| Ask Selle | er a Question |                                                             |                             |                    |
|-----------|---------------|-------------------------------------------------------------|-----------------------------|--------------------|
| ?         | Post question | Hello,<br>This is just a test message.<br>Regards, Uktester | <ul><li></li><li></li></ul> | Private Question 🗸 |

3. Click **Submit** to send the message. You can see all of your sent and received messages in your Members' Area, under **Messaging**:

| Messaging       | Bidding      | Selling                             | Reputation | Bulk | About Me | My Store | Wanted Ads        | My Account |
|-----------------|--------------|-------------------------------------|------------|------|----------|----------|-------------------|------------|
| Received Sent   |              |                                     |            |      |          |          |                   |            |
| Sent Messages ( | (1 messages) |                                     |            |      |          |          |                   |            |
| To 🔺 🕈          | Subje        | ect                                 |            |      |          |          | Date 🔺 🔻          | Options    |
| Icemedia        | Priva        | te Question<br>ion ID: 714 - item ( | 44         |      |          | Jul.     | 10, 2007 16:03:19 | Delete     |
|                 |              |                                     |            | [1]  |          |          |                   |            |

# **Bidding**

The Bidding section provides you with an overview of all the items you have bid on lists items you have won, outstanding invoices and items you are watching.

The Bidding section also provides access to your Favourite Stores list.

### Managing & Placing Bids

At the heart of your auction experience is bidding on items you'd like to buy. PHP Pro Bid allows you to purchase items in several ways:

- Standard bidding
- Proxy Bidding
- Make an Offer
- Buy Out

You can see detailed examples for each type of bidding option below.

#### Standard & Proxy Bidding

**Standard bidding** is the most common way to bid on an item, and is exactly the same as the process used in real-world auction rooms. You bid the minimum amount needed to outbid the current high bidder.

A **Proxy bid** means that you bid an amount that is higher than necessary. The auction software will raise your actual bid to the minimum necessary, but will remember your maximum.

If someone else comes along and tries to outbid you, the auction software will automatically place additional bids on your behalf up to the value of your proxy bid. This means you can stay on top of the bidding without having to be near a computer.

Here's how you do it:

1. Find the item you'd like to bid on - either by browsing the categories down the left of your screen, or by using the search box just below the navigation bar:

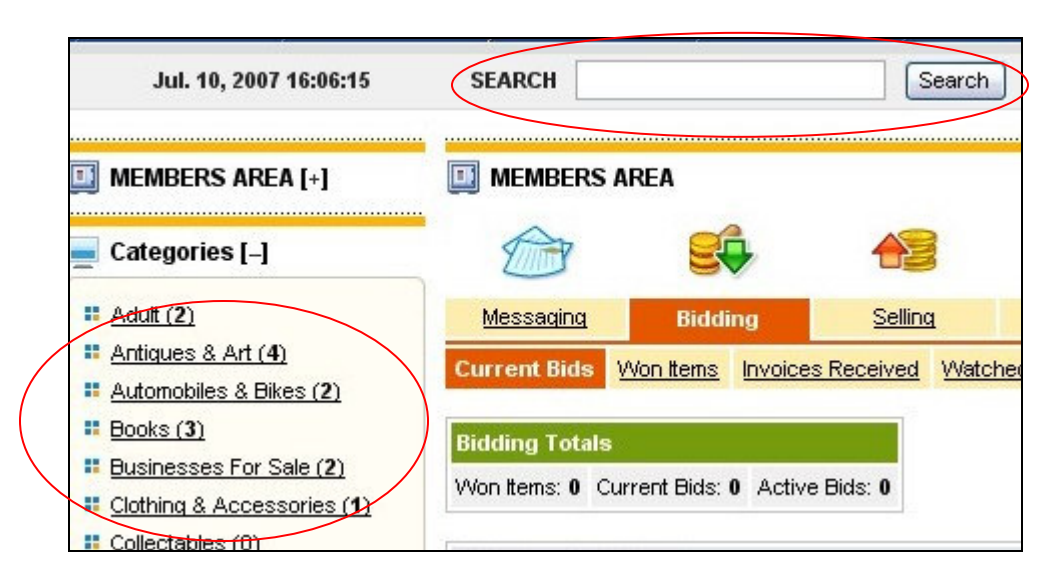

2. To place a bid, enter your chosen amount into the "Place Bid" field in the item listing:

| <b>О ВИН ОИТ !</b><br>for <b>100.00 CHF</b> | Current Bid | -                    |
|---------------------------------------------|-------------|----------------------|
| [Convert]                                   | Start Bid   | 8.00 CHF [ Convert ] |
| CHE                                         | Quantity    | 1                    |
|                                             | #Bids       | 0                    |
| Trace Dia                                   | Location    | WCH7, London         |
|                                             | Country     | United Kingdom       |
|                                             | Time Left   | 1 day, 1h 39m        |
|                                             |             |                      |

Click the **Place Bid** button to continue.

3. The bid confirmation screen will display the minimum bid needed (**standard bid**) and will allow you to adjust your bid accordingly:

| Welcome,<br>uktester                                              |                                                                                                 |
|-------------------------------------------------------------------|-------------------------------------------------------------------------------------------------|
|                                                                   | Your maximum bid must be higher th                                                              |
| Item Title                                                        | Book about books                                                                                |
| Your Bid                                                          | CHF 8.00                                                                                        |
| Minimum Bid                                                       | 9.00 CHF                                                                                        |
| Shipping Conditions                                               | Buyer pays for shipping expenses                                                                |
| Postage                                                           | 5.00 CHF                                                                                        |
| Insurance                                                         | 2.00 CHF                                                                                        |
| Shipping Method                                                   | UPS                                                                                             |
| Direct Payment                                                    | Test Mode                                                                                       |
| Offline Payment                                                   | Mastercard, Visa                                                                                |
| Shipping Method<br>Direct Payment<br>Offline Payment<br>Place Bid | UPS<br>Test Mode<br>Mastercard, Visa<br>By clicking on the "Place Bid" button, you agree to buy |

- a. If you wish to place a standard bid, adjust your bid to match the **Minimum Bid** value shown
- b. If you wish to place a proxy bid, enter your maximum bid into the **Your Bid** field
- 4. You will now see confirmation that you are the high bidder or a message telling you that you have been outbid, or that you bid is below the reserve price.

You can place as many bids as you want on an item.

#### Making An Offer

Some sellers allow potential buyers to make an offer to buy their items, to avoid having to wait for the auction to finish.

If a seller is open to offers, you will see a logo like this in the item listing:

#### MARKER

The **Make Offer** section of the listing also contains information about the price range in which offers can be made.

1. If you would like to make an offer, click on the Reference icon.

2. On the **Make Offer** page, enter the amount you would like to offer *(Remember - your offer must be in the price range specified):* 

| y uktester          |                                                                |
|---------------------|----------------------------------------------------------------|
| Item Title          | item 44                                                        |
| Offer Range         | 95.00 CHF - 99.00 CHF                                          |
| Offer Amount        | CHF                                                            |
| Current Bid         | -                                                              |
| # Bids              | 0                                                              |
| Shipping Conditions | Buyer pays for shipping expenses                               |
| Postage             | 3.00 CHF                                                       |
| Insurance           | 2.00 CHF                                                       |
| Shipping Method     | UPS                                                            |
| Direct Payment      | Test Mode                                                      |
| Offline Payment     | American Express, Mastercard, Visa, Money Order, Personal Chec |

3. Click **Proceed** to continue and your offer will be confirmed and submitted to the seller.

#### Swap Offers

Instead of monetary offers, some sellers will accept **Swap Offers** - offers of an item of appropriate value in exchange for the item being sold. The swap offer process works in a very similar way to the standard **Make Offer** process.

1. If the seller of the item you are interested in accepts **Swap Offers**, you will see an entry like this in the item listing:

| Swap offers are accepted for this item. [ <u>Make an Offer</u> ] |         |   |  |  |  |
|------------------------------------------------------------------|---------|---|--|--|--|
| High Bid                                                         | No Bids | _ |  |  |  |

2. Click on the **Make An Offer** link and enter a description of the swap you are proposing:

| Welcome,<br>uktester  | >> Return to:                                                                                             |
|-----------------------|----------------------------------------------------------------------------------------------------|
| item Title h          |                                                                                                    |
|                       | nello                                                                                                    |
| A                     | An item of equal value in A1 condition.                                                                   |
| Current Bid -         |                                                                                                    |
| #Bids 0               |                                                                                                    |
| Shipping Conditions B | Buyer pays for shipping expenses                                                                          |
| S                     | Seller ships internationally                                                                              |
| Postage -             |                                                                                                    |
| insurance -           |                                                                                                    |
| Shipping Method R     | tecorded                                                                                                  |
| Offline Payment       | American Express, Diners Club, Mastercard, Solo, Switch, Visa, Western Union, Money Order, Personal Check |

3. Click **Proceed** and you will see a confirmation message confirming that your swap offer has been passed to the seller.

### **Buy Out (Buy Now)**

Some sellers allow items to be purchased instantly at a fixed price, regardless of any auction bidding that has taken place. This feature is called **Buy Out**.

You will see this logo **Servent** in item listings offering the **Buy Out** facility.

The **Buy Out** price will be stated directly below the Buy Out logo.

1. To purchase an item with **Buy Out**, click on the **Buy Out** logo:

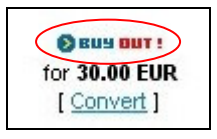

2. You will be taken to a confirmation page showing the **Buy Out** price, postage costs and payment methods for the item:

| uktester            |                                   |
|---------------------|-----------------------------------|
| ltem Title          | gergegr                           |
| Buy Out Price       | 30.00 EUR                         |
| Current Bid         | -                                 |
| #Bids               | 0                                 |
| Shipping Conditions | Buyer pays for shipping expenses  |
| Postage             | -                                 |
| Insurance           | ÷                                 |
| Shipping Method     | Special Delivery                  |
| Direct Payment      | Test Mode                         |
| Offline Payment     | Visa, Money Order, Personal Check |

Click **Proceed** if you are happy to continue.

3. Your purchase will now be confirmed and you will be able to pay the seller's invoice:

| Purchase Succes      | sful      |                                                                                          |
|----------------------|-----------|------------------------------------------------------------------------------------------|
| weicome,<br>uktester |           |                                                                                          |
|                      |           | CONGRATULATIONS,<br>you have successfully purchased this item using the Buy Out feature! |
| Item Title           | gergegr   |                                                                                          |
| Buy Out Price        | 30.00 EUR |                                                                                          |
| Quantity Purchased   | 1         |                                                                                          |

# Won Items

The **Won Items** section allows you to see all of your recent purchases and bids at a glance:

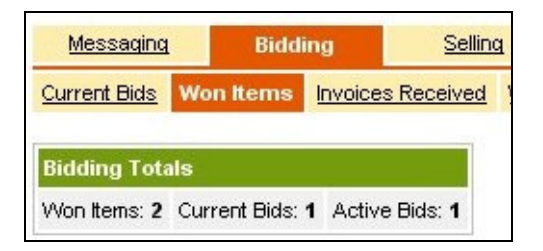

Recently-purchased items are then individually listed with their payment status:

| Won Items (2 items)                                     |             |                            |                                               |   |                                                |                                               |
|---------------------------------------------------------|-------------|----------------------------|-----------------------------------------------|---|------------------------------------------------|-----------------------------------------------|
| Auction ID - Item Title                                 | Winning Bid | Guantity                   | Contact Information                           | ( | Purchase Date/Status                           | Options                                       |
| # 703 - Book about books<br>[ Pay with Direct Payment ] | 8.00 CHF    | Requested: 1<br>Offered: 1 | Username Icemedia<br>Full Name Keth<br>Mayass |   | Jul. 11, 2007 19:16;54<br>Unpaid<br>Processing | • Message Board<br>• Leave Comments<br>Delete |
| # 411 - gergegr                                         | 30.00 EUR   | Requested: 1<br>Offered: 1 |                                               |   |                                                | End of Auction Fee Not     Paid               |
|                                                         |             |                            | [1]                                           |   |                                                |                                               |

When you are ready to pay for the item, simply click on **Pay With Direct Payment:** 

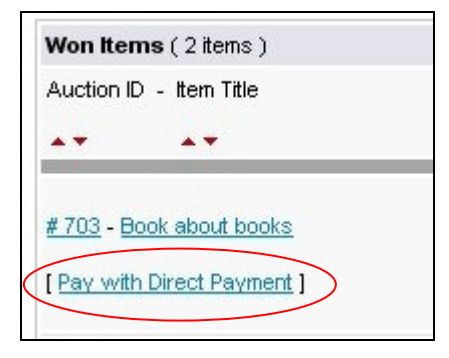

This will take you to a payment screen enabling you to choose you preferred payment method and make an instant payment for your item:

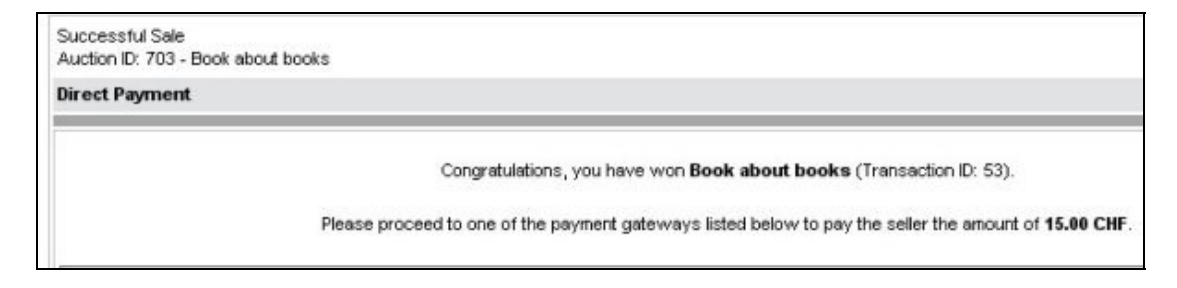

Once you have completed the payment, the payment status for the item will be updated in the **Won Items** table - for example:

| Contact Ir | nformation | Purchase Date/Status   |  |  |
|------------|------------|------------------------|--|--|
| Username   | Icemedia   | Jul. 11, 2007 19:16:54 |  |  |
| Full Name  | Keith      | Paid - Direct Payment  |  |  |
|            | Mayass     | Dreesesing             |  |  |

# **Invoices Received**

The Bidding section of the Members' Area also allows buyers to see all of their current invoices:

| MEMBERS        | AREA         |          |                  |       |          |          |             |            |            |
|----------------|--------------|----------|------------------|-------|----------|----------|-------------|------------|------------|
|                |              | •        |                  |       | 3        | 8        | *           | 2          | 2          |
| Messaging      | Bidd         | ling     | Selling          |       | Reput    | ation    | B           | <u>ulk</u> | Abo        |
| Current Bids V | Von Items    | Invoices | s Received       | Watch | ed Items | Favorite | e Stores    |            |            |
| Bidding Totals | ;            |          |                  |       |          |          |             |            |            |
| Won Items: 1 C | urrent Bids: | 2 Activ  | e Bids: <b>2</b> |       |          |          |             |            |            |
| Invoices Rece  | ived (0 invo | pices)   |                  |       |          |          |             |            |            |
|                |              |          |                  |       |          | There    | e are no it | ems in th  | is section |

## Watched Items

If you would like to track the progress of an auction without bidding on it, you can choose to watch the item.

1. In every item listing, you will see a **Watch This Item** link - like this:

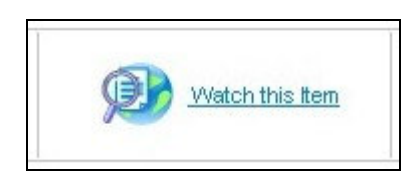

To add an item to your Watched Items list, simply click on this link:

| The item was ad | ded to your watched items list succes | sfully.            |
|-----------------|---------------------------------------|--------------------|
|                 |                                       |                    |
|                 |                                       | Seller Information |
| -               |                                       |                    |

2. To view your Watched Items list, go to the **Watched Items** section of the Members' Area:

| Messagin     | g Bidding         | Selling            | Reputation        | Duk    | About Me | My Store | Wanted Ads | My Account |
|--------------|-------------------|--------------------|-------------------|--------|----------|----------|------------|------------|
| Current Bids | Wonitens Invol    | kes Received Watch | ed Items Favorite | Stores |          |          |            |            |
| Bidding Tol  | tals              |                    |                   |        |          |          |            |            |
| Won terns: 1 | Ourrent Bids: 1 A | Active Bids: 1     |                   |        |          |          |            |            |
| Watched Ite  | ems (1 dens)      |                    |                   |        |          |          |            |            |
| Auction ID   | tem Title         |                    |                   |        |          |          |            | Options    |
| # 724        | new upholstery    |                    |                   |        |          |          |            | Delete     |
|              |                   |                    |                   | 111    |          |          |            |            |

### **Favourite Stores**

PHP Pro Bid allows users to operate their own stores within the auction site. Selecting a store as a favourite allows you quick and easy access to it directly from your Members' Area, without having to search for it.

1. To access a complete list of stores or to search the store directory, click on the stores link in the navigation bar:

| MEMBERS AREA LOGOUT | ISTORES   | WANTED A |
|---------------------|-----------|----------|
| SEADCH              | Scoreb PD | Choose o |

2. At the top of each store's home page, there is an **Add To Favourites** link. Click this to add this store to your Favourite Stores:

|               | <u>//</u>       | 1            |   |
|---------------|-----------------|--------------|---|
| SEARCH        |                 | Search       | B |
| 📃 Store - Can | adastamps ( Add | to Favorites |   |

To see a list of all of your favourite stores, go to Members' Area / Bidding / Favourite Stores:

| Messagin          | lidding           | a Selin        | na Bes         | utation     | <u>B.k</u> | About Me | My Store | Wanted Ads  | My Acco |
|-------------------|-------------------|----------------|----------------|-------------|------------|----------|----------|-------------|---------|
| Current Bids      | Wonitens Inv      | oices Received | Viatched Items | Favorite Si | tores      |          |          |             |         |
| <b>Bidding To</b> | tals              |                |                |             |            |          |          |             |         |
| Wonitems:         | 1 Current Bids: 1 | Active Bids: 1 |                |             |            |          |          |             |         |
| Favorite St       | tores (1 stores)  |                |                |             |            |          |          |             |         |
| Store ID          | Store Name        |                |                |             |            |          | Owner    | tems Listed | Options |
| £.22              | Canadastanos      |                |                |             |            |          | test77   | 3           | Delete  |

# Selling

## Listing An Item For Sale

Here's a step-by-step guide to listing an item for sale by auction, offer or buy out. Most steps are the same for all types of listing.

1. Start by clicking on the **Sell** link on the main navigation bar:

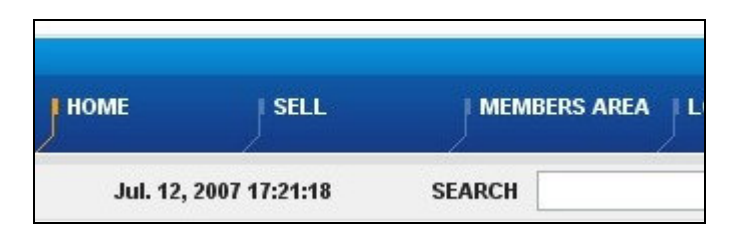

2. Choose whether you would like the item listed on the main auction site, in your shop only (if you have one) or in both locations.

| CHOOSE WHERE TO LIS | ST THE ITEM                                                                           |
|---------------------|---------------------------------------------------------------------------------------|
| List In             |                                                                                       |
| 0                   | Site                                                                                  |
|                     | List your item on the main site. Normal listing fees will apply                       |
| 0                   | Shop                                                                                  |
|                     | List your item in your shop. No listing fees will apply in this case                  |
| 0                   | Both                                                                                  |
|                     | List your item on both the main site and in your shop. Normal listing fees will apply |
|                     | Previous Step Next Step                                                               |

Note that shop-only items will only be visible to visitors to your store.

3. Choose a main category for your item. The active category list is indicated by an orange border - each time you select a category, a list

of appropriate sub-categories will be displayed until no further detail is possible.

Simply click on a category to select it:

| Adult ><br>Antiques & Art > |   |
|-----------------------------|---|
| Automobiles & Bikes >       | = |
| Books >                     |   |
| Businesses For Sale ≻       |   |
| Clothing & Accessories >    |   |
| Collectables >              |   |
| Computing >                 |   |
| Dolls & Dolls Houses >      |   |
| Electronics >               | × |
|                             |   |
|                             |   |

Once the category has been finalised, the **Next Step** button will be highlighted:

| Adult ><br>Antiques & Art ><br>Automobiles & Bikes ><br>Books ><br>Businesses For Sale ><br>Collingt a Accessories ><br>Collingt a Code Houses ><br>Computing ><br>Dolls & Dolle Houses ><br>Bectronics > | 2 = 3 | Annuals ><br>Rice Books ><br>Audio Books ><br>Children Books ><br>Cookery Books ><br>Cookery Books ><br>Educationel Books ><br>Fiction ><br>Mograthes ><br>Non Fiction ><br>Poetry | <         |
|----------------------------------------------------------------------------------------------------|-------|----------------------------------------------------------------------------------------------------|-----------|
| Exploration & Travel<br>Literature<br>History<br>Motoring<br>Religion<br>Ver Miltary<br>Other                                                                                                    | -     | Calogycy Selected - Clock Next                                                                                                    |           |
| Category Selected - Click heat.                                                                                                    |       | Category Selected - Click Hent                                                                                                    |           |
|                                                                                                    |       |                                                                                                    | Next Step |

- 4. You may select an additional category for your item if you wish. Some items fit naturally into more than one category, and having an additional category can help more users find your item.
- 5. You now need to specify the **Item Details.** Once you have done this, click **Next Step** to continue:

| Field Name     | Description                                         |
|----------------|-----------------------------------------------------|
| Choose Listing | In most circumstances a <b>full listing</b> is more |
| Туре           | suitable. If you find that many of the options you  |

|                     | are offered are not relevant, try a quick listing.  |  |  |  |  |
|---------------------|-----------------------------------------------------|--|--|--|--|
| Itom Titlo          | Enter a title for your item. This will be displayed |  |  |  |  |
|                     | in category listings and search results.            |  |  |  |  |
| Description         | Enter a description of your item. Generally, the    |  |  |  |  |
| Description         | more detail you can provide, the better.            |  |  |  |  |
| Main Catagory       | This confirms your choice of main listing           |  |  |  |  |
| Main Calegory       | category.                                           |  |  |  |  |
| Additional Category | This confirms your choice of additional listing     |  |  |  |  |
| Additional Category | category (if any).                                  |  |  |  |  |
| Vouchar Sattings    | Include any voucher codes you may have in this      |  |  |  |  |
|                     | field. Otherwise it should be left blank.           |  |  |  |  |

6. The next stage is to configure the settings for your item:

| Field Name         | Description                                                                                                    |
|--------------------|----------------------------------------------------------------------------------------------------|
| Auction Type       | Choose between standard (listing one item) and Dutch (listing multiple, identical items)                                                                    |
| Currency           | Choose the currency you wish to use                                                                                                    |
| Quantity           | Specify how many items you are selling                                                                                                    |
| Auction Starts At  | Specify the starting bid for your auction                                                                                                    |
|                    | If you would like a reserve price, check this box.                                                                                                    |
| Enable Reserve     | A reserve price prevents an item selling below a certain price, regardless of how much the final bid is for.                                                |
| Reserve Price      | Enter the reserve price if applicable                                                                                                    |
| Buy Out price      | A Buy Out price enables bidders to buy your item instantly - without having to wait for the auction to end.                                                 |
| Offer Range        | If you are willing to accept offers for your item,<br>specify the price range you are prepared to<br>consider.                                              |
| Bid Increment      | This controls how much more each bid is than<br>the previous bid. In most circumstances the<br>default choice will be suitable.                             |
| Item Featuring     | This allows you to promote your item more<br>widely - choose any combination of featuring<br>you would like.                                                |
| Start Time         | Allows you to choose to start your auction now, or at a later time.                                                                                         |
| End Time           | Choose the duration of your auction - from a standard range of options or by specifying a specific future date.                                             |
| Private Auction    | If you would like to hide user ids of bidders from<br>other users, select a private auction. Bidders'<br>user ids will still be visible to you, the seller. |
| Accept Swap Offers | Indicate whether you are prepared to swap your item for a suitable alternative.                                                                             |
| Member of Group    | It you are a member of a listed group, select it                                                                                                    |

|                | here. If not, disregard this section.                |  |  |  |  |  |
|----------------|------------------------------------------------------|--|--|--|--|--|
|                | Use the drop-down menu to specify the                |  |  |  |  |  |
|                | condition of your item.                              |  |  |  |  |  |
| Item Condition |                                                      |  |  |  |  |  |
|                | Add any specific comments into the text field above. |  |  |  |  |  |
|                | Upload up to three images of the item you are        |  |  |  |  |  |
| Images         | listing. Files can be uploaded from your             |  |  |  |  |  |
|                | computer or from another website.                    |  |  |  |  |  |
|                | Upload a video file of your item. Files can be       |  |  |  |  |  |
| Media          | uploaded from your computer or from another          |  |  |  |  |  |
|                | website.                                             |  |  |  |  |  |
|                | Enable the automatic relisting of your item. You     |  |  |  |  |  |
| Auto Relist    | can choose to have it relisted only in the case it   |  |  |  |  |  |
|                | does not sell and can specify how many times it      |  |  |  |  |  |
|                | will be automatically relisted.                      |  |  |  |  |  |
|                | Confirm the location details of your item. By        |  |  |  |  |  |
| Location       | default, this will be set to be the same location    |  |  |  |  |  |
|                | your user is registered at.                          |  |  |  |  |  |

### 7. The next step is to specify shipping and payment details for your item.

### a. Shipping & Payment Details

Specify whether the buyer or seller should pay for postage.

Specify the postage and insurance costs.

Indicate whether you will post the item overseas.

#### b. Direct Payment

Check the box next to each of the direct payment methods that you will accept.

#### c. Offline Payment

Check the box next to each of the offline payment methods that you will accept. Note that you, the buyer, should be equipped to handle these payment methods yourself.

8. Preview your listing - see how it will look to buyers and make any changes necessary using the **Previous Step** button.

You can also choose to **Save As Draft** - this will save your listing and allow you to return to it later.

If you are happy with the listing, press the **List** button to publish the listing. You will then see a message confirming that it has been accepted and informing you of the fee for the listing:

|          | Your auction #741 has been activated.                  |
|----------|--------------------------------------------------------|
|          | Thank you for your business.                           |
|          |                                                        |
| The amou | nt of 6.60 USD has been added to your account balance. |

# Managing Your Selling Items

You can manage all of your selling items from the **Selling** section of the **Members' Area**:

| 100 MEMBERS AREA            |  |           |        |        |      |               |      |            |           |    |  |
|-----------------------------|--|-----------|--------|--------|------|---------------|------|------------|-----------|----|--|
|                             |  | 4         |        |        | 8    | 0             | >    | 2          |           |    |  |
| Messaging                   |  | Bidding   | Se     | lling  | Rep  | utation       | Bulk | Bulk       |           | Me |  |
| Open Items with Bids/Offers |  | Scheduled | Closed | Drafts | Sold | Invoices Sent | Fees | Calculator | Prefilled |    |  |

#### Open

The open view shows all of the items you currently have listed in active auctions:

| Open Auct  | ions (Oitems)     |            |                    |            |                |          |         |
|------------|-------------------|------------|--------------------|------------|----------------|----------|---------|
| Auction ID | ltem Title<br>▲ ▼ | Start Time | End Time           | # Bids     | Auto<br>Relist | Max. Bid | Options |
|            |                   | There      | are no items in th | is section |                |          |         |

The **Selling Totals** section provides a simple summary of the number of items at each selling status, and the **Open Auctions** table below lists each item currently being sold.

You can sort the items **Open Auctions** table by clicking on the arrowheads by each column heading.

#### **Items With Bids/Offers**

The **Items With Bids**/**Offers** view shows all the items you are currently selling that have bids of offers on them:

The **Selling Totals** table provides an at-a-glance view of all your selling activity.

| Messa      | Messaging Bidding |                  | Sellin       | Selling Reputation |          | ation        | i Bulk           |        | About Me      |                | My Store |         | Want  | ed Ads       | My Ac        |
|------------|-------------------|------------------|--------------|--------------------|----------|--------------|------------------|--------|---------------|----------------|----------|---------|-------|--------------|--------------|
| Open It    | tems wi           | th Bids/Offers   | Scheduled    | Closed             | Drafts   | Sold         | Invoices Sent    | Fee    | es Calculator | Prefilled      | d Fields | Block   | Users |              |              |
| Selling 1  | Selling Totals    |                  |              |                    |          |              |                  |        |               |                |          |         | 10    | Seller Stat  | tus          |
| Sold Item  | ns: 0 Ope         | en: 0 Items with | Bids/Offers: | 0 Sched            | luled: 0 | Closed:      | 0 Drafts: 0      |        |               |                |          |         | -     | Not Verified | [ <u>Get</u> |
| Open Au    | uctions           | (0 items)        |              |                    |          |              |                  |        |               |                |          |         |       |              |              |
| Auction II | D Item            | Title            |              |                    | Start    | Time<br>Time | End Time         |        | # Bids        | Auto<br>Relist |          | Max. Bi | d     | 0            | ptions       |
|            |                   |                  |              |                    |          | Ther         | e are no items i | n this | section       |                |          |         |       |              |              |

#### Scheduled

The **Scheduled** view shows all the auction listings you currently have scheduled to start:

| Messo     | aging          | Bidding  | Sell           | ing      | Rep      | itation. | Bulk           | About             | Me My           | Store W          | anbed Ads My A    |
|-----------|----------------|----------|----------------|----------|----------|----------|----------------|-------------------|-----------------|------------------|-------------------|
| Open t    | tems with Bids | Otters   | Scheduled      | Closed   | Drafts   | Sold     | Invoices Sent  | Fees Calculator   | Prefiled Fields | Block Users      |                   |
| Selling   | Totals         |          |                |          |          |          |                |                   |                 |                  | Seller Status     |
| Sold then | ns: Ø Oper: Ø  | Rens w   | th Bids/Offers | c 🛛 Schi | eduled Ø | Close    | d: O Drafts: O |                   |                 | 1                | Not Verified [ Ge |
| Schedu    | ded Auctions   | (Oltens) | )              |          |          |          |                |                   |                 |                  |                   |
| Auction   | D tem Title    | r.       |                |          |          |          |                | Start Tim         | End Tim         | e Auto<br>Relist | Options           |
|           |                |          |                |          |          | Th       | ere are no tem | s in this section |                 |                  |                   |

The **Selling Totals** table provides an at-a-glance view of all your selling activity.

#### Closed

The **Closed** view shows all of your closed auction listings:

| Messagin     | g Bidding          | Selling                | Reputation      | Buik             | About           | Me My           | Store Want           | ed Ads My      | Account           |
|--------------|--------------------|------------------------|-----------------|------------------|-----------------|-----------------|----------------------|----------------|-------------------|
| Open tem     | s with Bids/Offers | Scheduled Closed       | Drafts Sold     | Invoices Sent    | Fees Calculator | Prefiled Fields | Block Upers          |                |                   |
| Selling Tot  | als                |                        |                 |                  |                 |                 |                      | Seller Status  |                   |
| Sold tens: ( | 0 Open: 0 tems w   | th Bids/Offers: 0 Sche | eduled: 0 Close | ed: O Dvafts: O  |                 |                 |                      | Not Verified [ | 3et Verit         |
| Closed Au    | ctions (0 tens)    |                        |                 |                  |                 |                 |                      |                |                   |
| Auction ID   | tem Title          |                        | Start Time      | End Time         | # Bids          | Max. Bid        | Relist<br>[ All Nace | D<br>1 [A]     | eiete<br>I None I |
|              |                    |                        | TP              | here are no tern | in this section |                 |                      |                |                   |

The **Selling Totals** table provides an at-a-glance view of all your selling activity.

#### **Drafts**

The **Drafts** view shows all of your saved draft auction listings:

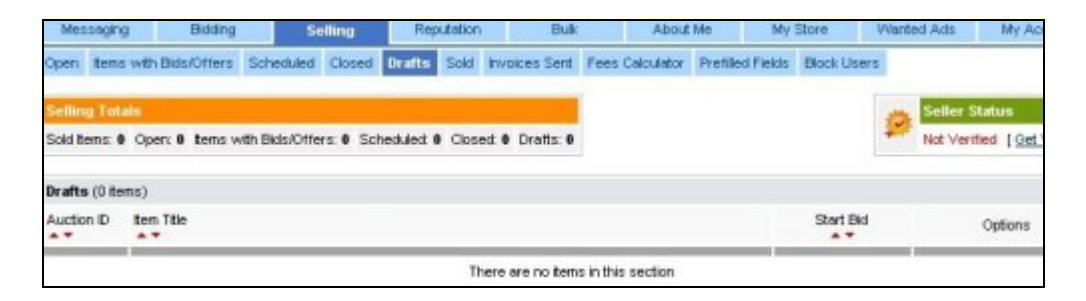

The **Selling Totals** table provides an at-a-glance view of all your selling activity.

#### Sold

The **Sold** view shows all of your sold auction items:

| Mes                        | seging                           | Bidding             | Selling          | Reputation    | Bul                           | k .       | Abou       | £ Me     | My       | Store       | Wante | ed Ads               | My                          |
|----------------------------|----------------------------------|---------------------|------------------|---------------|-------------------------------|-----------|------------|----------|----------|-------------|-------|----------------------|-----------------------------|
| Open<br>Selling<br>Sold Be | tems with<br>Totals<br>ens: 0 Op | h Bids/Offers       | Scheduled Closed | Drafts Sold 1 | nvolces Sent<br>£ 0 Drofts: 0 | Fees (    | Calculator | Pretiled | Fields   | Block Users | 9     | Seller S<br>Not Veri | itatus<br>fied [ <u>O</u> d |
| Sold R<br>Auction          | terms (0 ti<br>n - them<br>Tible | ens)<br>Winning Bid | Guarthy          | Co            | ntact Informati               | on        |            | Purchas  | e Døle / | Status      |       | 9                    | ations                      |
|                            |                                  |                     |                  | The           | are are no item               | s in this | section    |          |          |             |       |                      |                             |

The **Selling Totals** table provides an at-a-glance view of all your selling activity.

#### **Invoices Sent**

The Invoices Sent view shows all of your current sent invoices:

| Messaging |        |            | Bidding  | Se           | Selling  |            | utation | Bulk              |         | About Me     |        | My Store  |      |
|-----------|--------|------------|----------|--------------|----------|------------|---------|-------------------|---------|--------------|--------|-----------|------|
| Open      | tems   | with Bids  | /Offers  | Scheduled    | Closed   | Drafts     | Sold    | Invoices Sent     | Fee     | s Calculator | Prefil | ed Fields | Bloc |
| Sellin    | g Tota | is         |          |              |          |            |         |                   |         |              |        |           |      |
| Sold Ite  | ems: O | Open: 0    | Items vi | th Bids/Offe | rs: 0 Sc | heduled: ( | Clos    | ed: 0 Drafts: 0   |         |              |        |           |      |
| Invoic    | es Sei | nt (0 invo | ices)    |              |          |            |         |                   |         |              |        |           |      |
|           |        |            |          |              |          |            | т       | here are no items | in this | s section    |        |           |      |

The **Selling Totals** table provides an at-a-glance view of all your selling activity.

#### **Fees Calculator**

The **Fees Calculator** allows you to calculate the listing fees for an item before you create the listing:

| Selling              | Reputatio                                                                                                    | n Bulk                                                                                                    | About Me                                     |
|----------------------|----------------------------------------------------------------------------------------------------|----------------------------------------------------------------------------------------------------|----------------------------------------------|
| Scheduled Closed     | I Drafts Sold                                                                                                    | Invoices Sent F                                                                                                    | ees Calculator Pre                           |
| ith Bids/Offers: 0 S | cheduled: 0 Clos                                                                                                    | ed: 0 Dratts: 0                                                                                                    |                                              |
|                      |                                                                                                    |                                                                                                    |                                              |
| Gre                  | eat Britain (Pound                                                                                                    | Sterling)                                                                                                    | ~                                            |
| Default 💌            |                                                                                                    |                                                                                                    |                                              |
|                      |                                                                                                    |                                                                                                    |                                              |
|                      |                                                                                                    |                                                                                                    |                                              |
|                      |                                                                                                    |                                                                                                    |                                              |
|                      |                                                                                                    |                                                                                                    |                                              |
|                      |                                                                                                    |                                                                                                    |                                              |
|                      |                                                                                                    |                                                                                                    |                                              |
|                      |                                                                                                    |                                                                                                    |                                              |
|                      |                                                                                                    |                                                                                                    |                                              |
|                      |                                                                                                    |                                                                                                    |                                              |
| ⊙ Now ○ Cus          | tom                                                                                                    |                                                                                                    |                                              |
| Proceed              |                                                                                                    |                                                                                                    |                                              |
|                      | Scheduled Closed<br>th Bids/Offers: 0 S<br>Default M<br>Default M<br>Default M<br>Common Common Common<br>Default M<br>Common Common Co | Scheduled Closed Drafts Sold     th Bids/Offers: Image: Closed Image: Closed Image: Closed     Image: Closed Image: Closed Image: Closed     Image: Close | Scheduled Closed Drafts Sold Invoices Sent F |

Simply select the fees that will apply to your listing and click **Proceed.** Note that this calculator excludes the selling price fee as this is variable and depends on the selling price.

### **Prefilled Fields**

Regular sellers may find that they have certain fields that always require the same data to be entered into them. The **Prefilled Fields** page allows this information to be saved and automatically populated into your auction listings.

| Field Name          | Description                                 |
|---------------------|---------------------------------------------|
| Item Title          | The title for your auction listing          |
| Description         | Enter any common text that appears in       |
|                     | all your item descriptions into this field. |
| Duration            | If your auctions always have the same       |
|                     | duration, you can specify it here.          |
| Private Auction     | If you always run private auctions,         |
|                     | check this box.                             |
| Swap Offers         | If you are always open to swap offers,      |
|                     | check this box.                             |
| Shipping Conditions | If your shipping conditions are always      |

|                         | the same, indicate them here.            |
|-------------------------|------------------------------------------|
| Offline Payment         | If you only accept certain offline       |
|                         | payment methods, select them here.       |
| Accept Public Questions | If you have a fixed policy on public     |
|                         | questions, indicate it here.             |
| New Bid Email           | If you always wish to be notified of new |
| Notifications           | bids by email notification, check this   |
|                         | box.                                     |

#### **Blocked Users**

If you wish to block certain users from bidding on any of your items, you can add their usernames to this page:

| Mes    | saging     | Bidding        | 5            | ielling   | R       | eputatio | on B            | uk Ab              | out Me          | My Store    | Wante | d Ads       | My App     |
|--------|------------|----------------|--------------|-----------|---------|----------|-----------------|--------------------|-----------------|-------------|-------|-------------|------------|
| Open   | tierns wit | h Bids/Offers  | Scheduled    | Closed    | Drafts  | Sold     | Invoices Sent   | Fees Calculator    | Prefiled Fields | Block Users |       |             |            |
| Sellin | g Totals   |                |              |           |         |          |                 |                    |                 |             | -     | Seller Sta  | atus       |
| Sold b | ems: 0 Op  | pen: Ø items v | th Bids/Offe | rs: 0 Sch | eduled: | 0 Clos   | ed: 0 Drafts: 0 |                    |                 |             | -     | Not Verifie | ed [Get Vi |
| Block  | Users      |                |              |           |         |          |                 |                    |                 |             |       |             |            |
| Usern  | ame        | Block          | Reason       |           |         |          |                 |                    |                 | Show Reas   | son   | 1           | Options    |
| -      |            |                |              |           |         | There    | e are no blocke | d users at the mor | nent.           |             | _     |             |            |
| [ Add. | Liser, 1   |                |              |           |         |          |                 |                    |                 |             |       |             |            |

Click on the **Add User** link to block a user. You can also specify the reason you have blocked them, and blocked users can be deleted (unblocked).

# **Reputation**

Your reputation provides an indicator of how much trading you have done on the auction site and allows other buyers and sellers to get an idea of your trustworthiness and experience.

For each transaction that takes place, the buyer and seller can award each other a star rating from 1 to 5:

- \*\*\*\*\*\* Very poor Your reputation is reduced by 1
- Mathematical Poor Your reputation is reduced by 1
- Arrow Neutral no change to your reputation
- Model Your reputation is increased by 1
- the second second

Wherever a user id appears, the reputation for that user is also shown:

| Seller Information                       |
|------------------------------------------|
| lardon2202(2) 🔶 👮                        |
| Registered since Jun. 13, 2007 in France |
| Other items from this seller             |

Click on the reputation to see full details of that user's reputation.

# **Viewing Your Reputation**

You can see full details of your reputation and the comments you have received in the Members' Area of the auction site:

| 🔟 MEMBERS AF                   | REA         |         |            |                   |
|--------------------------------|-------------|---------|------------|-------------------|
|                                | <b>S</b>    |         | <b>*</b>   | 8                 |
| Messaging                      | Bidding     | Selling | Reputation | Bulk              |
| Received Sent My Reputation (0 | I comments) |         |            |                   |
| From                           | Rat         | e       | Date       | Review            |
|                                |             |         | You have n | o reputation yet. |

# Leaving Comments For Other Users

Leaving comments for other people is a simple process.

1. After you have completed a transaction, go to your Members' Area, and click on the **Reputation** link:

| MEMBERS AREA  |          |                |            |  |  |  |  |  |  |  |  |
|---------------|----------|----------------|------------|--|--|--|--|--|--|--|--|
|               | <b>S</b> |                | <b>S</b>   |  |  |  |  |  |  |  |  |
| Messaging     | Bidding  | <u>Selling</u> | Reputation |  |  |  |  |  |  |  |  |
| Received Sent |          |                |            |  |  |  |  |  |  |  |  |

2. Click on the **Sent** link, and you will see a list of auctions for which you need to leave comments.

To leave a comment, click on the **Proceed** link at the right of the screen:

| MEMOERS A     | NLA .        |          |           |            | -    | -        | -        |            | -          |
|---------------|--------------|----------|-----------|------------|------|----------|----------|------------|------------|
|               | 5            | 1        | 63        | <b>~</b>   | 9    | Se .     | <b>I</b> | 25         |            |
| Messaging     | Bickling     | 5        | ieling    | Reputation | Bulk | About Me | My Store | Wanted Ads | My Account |
| Leave Comment | ts (1 items) |          |           |            |      |          |          |            |            |
| Username      | AU           | ction ID | tem Title |            |      |          |          | Type       | Options    |
| Jandon 220    | 2            | 411      | Geroecz   |            |      |          |          | sale       | [ Proceed  |
| 10.00112.201  |              |          | deces.    |            |      |          |          |            | A reserves |

3. Select a suitable star rating - from 1 to 5, and enter any comments you would like to make into the comments field. When you are finished, click on **Leave Comments** to store your comments and rating:

|              | <b>S</b>         | A2 🚫                                                                             | 9                                                                                                    | æ        | 5        |
|--------------|------------------|----------------------------------------------------------------------------------|----------------------------------------------------------------------------------------------------|----------|----------|
| Messaging    | Bidding          | Seling Reputat                                                                   | ion <u>Buk</u>                                                                                                    | About Me | My Store |
| sceived Sent |                  |                                                                                  |                                                                                                    |          |          |
|              |                  |                                                                                  |                                                                                                    |          |          |
| ave Comments | o lardon2202 for | gergegr                                                                          |                                                                                                    |          |          |
|              |                  |                                                                                  |                                                                                                    |          |          |
|              |                  | Rate                                                                             | Comments                                                                                                    |          |          |
|              |                  |                                                                                  | Excelent seler, the                                                                                                    | nk vou.  | _        |
|              |                  | 0                                                                                | The second second for the second second seco |          |          |
|              |                  |                                                                                  |                                                                                                    |          |          |
|              |                  |                                                                                  |                                                                                                    |          |          |
|              |                  | 0 <b>3333</b> 357<br>0 <b>333</b> 357                                            |                                                                                                    |          |          |
|              |                  | O สิสิทสิทัก     O สิสิทสิทัก     O สิสิทสิทัก     O สิสิทสิทัก     O สิสิทสิทัก |                                                                                                    |          |          |

4. If you now return to the auction item, you will be able to click on the other user's reputation and see your comments in their reputation information:

| Reputation for landom2202 (2) 🔶 🤗     |                         | Recent Reputation          |           |      |       |               |     |  |
|---------------------------------------|-------------------------|----------------------------|-----------|------|-------|---------------|-----|--|
| Registered since Jun, 13, 2007        |                         |                            | *****     | **** | 常常常高品 | **            | *** |  |
| n France                              |                         | Last Month                 | 2         | 0    | 0     | 0             | 0   |  |
| lumber of Comments                    | 2                       | Last Six Months            |           |      |       |               |     |  |
| Reputation Rating                     | 100.00%                 | Last Twelve Months         | 2         | 0    | 0     | 0             | 0   |  |
| View My Auctions                      |                         | Rating As Seller           | 2         | 0    | 0     | 0             | 0   |  |
|                                       |                         | Rating As Buyer            | 0         | 0    | 0     | 0             | 0   |  |
| All Ratings                           | From Duye               | 15                         | From Sel  | lera |       | Left for Othe | 10. |  |
| · · · · · · · · · · · · · · · · · · · | pe: sole   From: uidest | ter (())   Auction ID: 411 | [Details] |      |       |               |     |  |

# **Bulk**

This section allows you to download PHP Pro Bid's bulk listing software, PaxBulk. You should refer to the help documentation that comes with this application for more details on how to use this tool.

# About Me

The **About Me** facility enables users to provide a little information about themselves to other users.

For business users, this might be information about their business and a link to their own website.

Personal users might want to provide some information on their hobbies and interests - especially if they are the main reason for their auction activities.

You can set up an **About Me** page like this:

1. Click on the About Me link in the Members' Area:

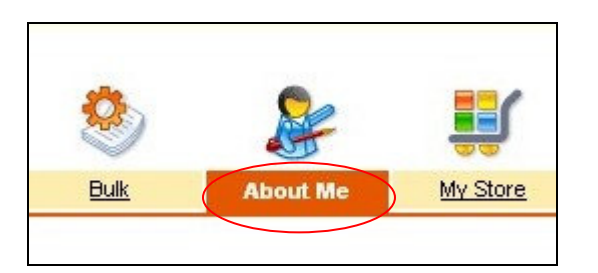

2. Enable the **About Me** page:

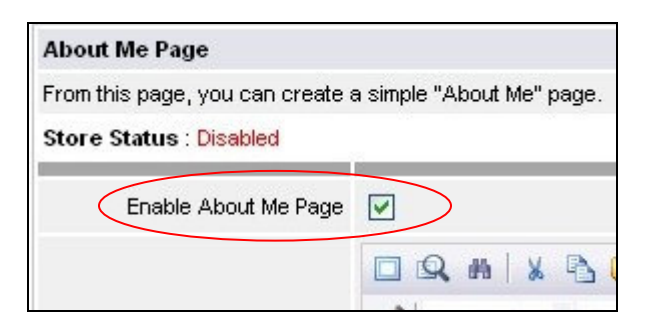

3. Enter some suitable information into the text field. Use the toolbar at the top of the text area to format your text:

| About Me Page                  |                                                                                                    |
|--------------------------------|----------------------------------------------------------------------------------------------------|
| From this page, you can create | a simple "About Me" page.                                                                                                    |
| Store Status : Disabled        |                                                                                                    |
| Enable About Me Page           | V                                                                                                    |
|                                | □ Q # X 3 2 3 1 1 1 2 1 1 2 2 1 4 8 4 2 4 8 4 8 2 4 8 2 4 8 4 2 4 8 4 2 4 8 4 4 2 4 4 4 4                                                                                                    |
|                                | 🕜 Paragraph + FortName + Size + B / U E E B B IE IE +B E+                                                                                                    |
| About Me Page Content          | I am a collector of <b>antique books and magazines</b> , especially those published between 1850 and 1900<br>My main areas of interest is fiction, but I also enjoy historical accounts of the news.<br>You can learn about my collection on my website, <u>uktestersoldbooks com</u> |

You can also include hyperlinks - just click on the symbol and enter the target URL and the link text.

4. When you have finished, click on the **Proceed** button to save your **About Me** page.

You will now see an additional icon appear alongside your user id:

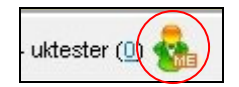

Anyone who clicks on the **About Me** logo will be taken to your **About Me** page:

| SEARCH                       | Search                            | BROWSE         | Choose a Category      | ~         |
|------------------------------|-----------------------------------|----------------|------------------------|-----------|
| About Me - ukt               | tester                            |                |                        |           |
| am a collector of antique I  | books and magazines, espe         | cially those p | published between 1850 | ) and 190 |
| iy main areas of interest is | ection, but I also enjoy historic | al accounts o  | of the news.           |           |

# **My Store**

The PHP Pro Bid auction system allows sellers to operate their own private Stores. They can customise the appearance of the store and the categories used within it and include detailed information about their business and their stock.

By default, a user's store subscription is disabled - as most users will not have any use for a store.

Enabling stores is simple and instant and provides users with a choice of five levels of store:

- Free Store up to 3 items
- Basic Store up to 10 items, \$4.95 per 30 days
- Medium Store up to 50 items, \$9.95 per 30 days
- Advanced Store up to 100 items, \$19.95 per 30 days
- Expert Store up to 500 items, \$39.95 per 30 days

Apart from the number of items that can be stocked, there are no other differences between the store types.

### Setting Up A Store - Subscription Setup

1. To get started with stores, go to the **My Store** section of the Members' Area and select **Subscription Setup** 

| MEMBERS AREA       |               |             |                   |     |          |          |  |
|--------------------|---------------|-------------|-------------------|-----|----------|----------|--|
|                    | <b>S</b>      | -           | <b>*</b>          | 9   | æ        | <b>I</b> |  |
| Messaging          | Bidding       | Selina      | Reputation        | Buk | About Me | My Store |  |
| Subscription Setup | Main Settings | Store Pages | Custom Categories |     |          |          |  |

2. At the top, you will see a summary of your store subscription status, showing subscription payment dates and the number of items presently listed.

If you have not had a store before, the Store Status will be Disabled.

| Messaging             | Bidding              | 3   |
|-----------------------|----------------------|-----|
| Subscription Setup    | <u>Main Settings</u> | Sto |
| My Store - Main Set   | lings                |     |
| Store Status: Disable | d                    |     |
|                       |                      |     |

3. To setup a store, ensure the **Enable Store** check box is checked:

| Main Settings |   |
|---------------|---|
| Enable Store  | • |

4. Select the type of store you wish to operate:

| Choose Subscription | Free Store, 3 items, Price: -, recurring every 30 days                 |
|---------------------|------------------------------------------------------------------------|
|                     | O Basic Store, 10 items, Price: 4.95 USD, recurring every 30 days      |
|                     | O Medium Store, 50 items, Price: 9.95 USD, recurring every 30 days     |
|                     | O Advanced Store, 100 items, Price: 19.95 USD, recurring every 30 days |
|                     | C Expert Store, 500 items, Price: 39.96 USD, recurring every 30 days   |

5. Click **Proceed** to activate the store and confirm your choices:

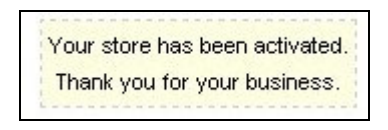

Your store is now ready for use, although you should probably consider adding some further information to it using the **Main Settings**, **Store Pages** and **Custom Categories** sections, which are explained below.

### **Main Settings**

The **Main Settings** section allows you to customise your store and provide information about the kind of items you offer for sale.

| 5             | <del>6</del> 2 | <b>*</b>          | 8    |          | <b>i</b> |
|---------------|----------------|-------------------|------|----------|----------|
| Bidding       | Selling        | Reputation        | Bulk | About Me | My Store |
| Main Settings | Store Pages    | Custom Categories |      |          |          |

There are five fields you can populate (all are optional):

| Field                  | Description                                                                                                    |
|------------------------|----------------------------------------------------------------------------------------------------|
| Store Name             | The name of your store                                                                                                    |
| Store Description      | A description of your store - the kind of items you sell, your trading history, your business, etc                                                        |
|                        | This can be formatted and include links to other sites.                                                                                                   |
| Store Meta<br>Keywords | You should enter relevant keywords for your<br>store here - words that people might search for<br>if they were looking for the kind of items you<br>sell. |
|                        | Separate each keyword (or phrase) with a comma.                                                                                                    |
| Store Logo             | If you have a logo you would like displayed with                                                                                                    |

|               | your store listing, you can upload it here using          |  |  |
|---------------|-----------------------------------------------------------|--|--|
|               | the <b>Browse</b> and <b>Upload</b> buttons. You can also |  |  |
|               | use a graphics file from another website by               |  |  |
|               | entering its URL into the Enter URL field and             |  |  |
|               | then clicking <b>Upload</b> .                             |  |  |
|               | Choose from a number of alternative store                 |  |  |
| Store Designs | designs, to help make your store more                     |  |  |
|               | distinctive.                                              |  |  |

## **Store Pages**

The **Store Pages** section allows you to provide additional information about your store, including details of your special offers and shipping information.

|             | <b>`</b>          | ٢    |          | <b>I</b> |
|-------------|-------------------|------|----------|----------|
| Selling     | Reputation        | Bulk | About Me | My Store |
| Store Pages | Custom Categories |      |          |          |

All of these sections can be updated at any point and changes made will immediately be applied to your store.

| Field                                       | Description                                                                                                    |
|---------------------------------------------|----------------------------------------------------------------------------------------------------|
| Number of Store<br>Featured Items           | Specify how many of your store's items you would like to highlight as "feature" items at the top of your store's home page.                                                                               |
| Number of Ending<br>Soon Store Items        | All store items are listed for a fixed length of time. Specify how many "ending soon" items you would like highlighting in the <b>Ending Soon</b> section on the store home page.                         |
| Number of<br>Recently-Listed<br>Store Items | Recently-listed items can be highlighted in the <b>Recently Listed</b> section at the top of your store's home page. Specify how many of your most recent items you would like including in this section. |
| About This Store                            | Include additional information about your store, stock or yourself here.                                                                                                    |
| Store Specials                              | Provide full details of any special offers you are running here.                                                                                                    |
| Shipping<br>Information                     | Include full details of your shipping policies<br>here, such as postage methods, return policies<br>and packaging information.                                                                            |
| Company Policies                            | Include any further details of your company policies here.                                                                                                    |

#### **Custom Categories**

All items are placed in a category of your choice when listed in an online auction or as a store item.

Within your own store you can choose which categories are available and you can create your own custom categories.

Please note that custom categories can only be used for Store-only listings so if you want to list your item in the general auction listings as well as in your store, you may prefer to use the standard categories that are available.

#### Setting Up A Custom Category

1. To setup a custom category, go to the **My Store** / **Custom Categories** section of your Members' Area:

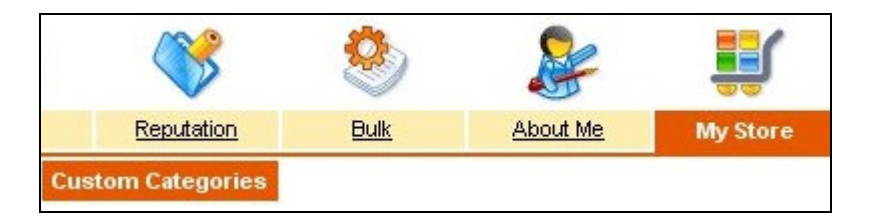

2. Enter the name of your category into the **Add Category** field, then click the **Save Changes** button:

| Name         |  |
|--------------|--|
| Add Category |  |
|              |  |
|              |  |

You can add as many categories as you need in this way.

3. When you have finished adding new categories, click on the **Generate Categories** button to complete the creation of your custom categories.

#### **Selecting Categories For Your Store**

If you don't want to create your own custom categories you can choose to restrict which of the standard categories are available in your store instead.

1. In **My Store** / **Custom Categories** section of your Members' Area, scroll down to the **Store Categories** section:

|                  | [ All Categories ]                                                                                                    |    | [Selected Categories |
|------------------|----------------------------------------------------------------------------------------------------|----|----------------------|
| Store Categories | Adult<br>Antiques & Art<br>Automobiles & Bikes<br>Books<br>Businesses For Sale<br>Clothing & Accessories<br>Collectables<br>Computing<br>Dolls & Dolls Houses<br>Electronics<br>Everything Else<br>Gaming<br>Jewelry & Watches<br>Music<br>Photography | -> |                      |

2. Select the categories you would like to use by clicking on them (hold down the **Ctrl** key at the same time for multiple selections):

|                  | Businesses For Sale<br>Clothing & Accessories |
|------------------|-----------------------------------------------|
| Store Categories | Collectables                                  |
|                  | Computing                                     |
|                  | Dolls & Dolls Houses                          |
|                  | Electronics                                   |

3. Click on the -> button to add these categories to your store.

Selecting your own categories will automatically mean that only these categories are available in your store.

### Listing Items For Sale In Your Store

See <u>Selling</u>.

### **Viewing Your Store**

1. To view your store, click on the Stores link on the main navigation bar:

| ۲      | STORES | LOGOUT | MEMBERS AREA |
|--------|--------|--------|--------------|
| BROWSE | Search |        | SEARCH       |

2. Type the name of your store into the Store search box:

| Stores Directory |            |
|------------------|------------|
| Store Search     |            |
| Store Name       | Book store |
|                  | Search     |

3. Click on your store's name to enter it:

|                                                                | was Book Storn I Addito                            | Favoritar 1                                   |                                                       |                        |                 |                  |                  |
|----------------------------------------------------------------|----------------------------------------------------|-----------------------------------------------|-------------------------------------------------------|------------------------|-----------------|------------------|------------------|
| scome to Uidester's<br>d as described.<br>n't hesitate to send | antique book store. Her<br>ne a private message if | e you will find a wide<br>you have a question | range of antique books and m<br>about any of my tems. | agazines, all of which | are in good con | dition and guard | inteed to be ger |
| Store Home                                                     | About this Store                                   | Store Specials                                | Shipping Information                                  | Company Policies       | View Au         | ctions           | view Reputation  |
|                                                                |                                                    | SEARCH IN THE                                 | SHOP                                                  | Search                 | 1               |                  |                  |
| ten Tile                                                       |                                                    |                                               |                                                       | ten Tite               |                 |                  |                  |
| Categories                                                     |                                                    |                                               |                                                       |                        |                 |                  |                  |
| Categories<br>Antiques & Art                                   | Picture                                            | Rem Title                                     |                                                       | Shart Bid              | Max. Bid        | # Bids           | Ends             |
| Categories<br>Antiques & Art<br>Books                          | Picture                                            | Hem Title                                     |                                                       | Shart Bid              | Max. Bid        | #Bids<br>AW      | Ends<br>200      |

# Wanted Ads

PHP Pro Bid v6.0 allows you to place **Wanted Ads** for items you are looking for.

You can create these by going to the **Wanted Ads** section of your **Members'** Area:

| 7    | 5       | -       | <b>\$</b>  | 9    | 2        | <b>I</b> | 5          |
|------|---------|---------|------------|------|----------|----------|------------|
| ing  | Bidding | Selling | Reputation | Bulk | About Me | My Store | Wanted Ads |
| Open | Closed  |         |            |      |          |          |            |

# **Viewing Your Wanted Ads**

1. To see a list of your open or closed ads, click on the appropriate links:

|         | _    |        |
|---------|------|--------|
| Add New | Open | Closed |

### **Creating A New Wanted Ad**

1. To create a new Wanted Ad, choose Add New:

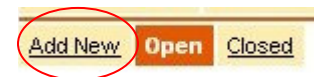

2. In the **Main Category** section, click on **Modify** to open the category selection dialogue box:

| Submit Wanted Ad |                          |
|------------------|--------------------------|
| Main Category    |                          |
|                  | none [ <u>Modify</u> ]   |
|                  | Important: If you change |

Click on the category you would like to use for your Wanted Ad:

|          | Antiques & Art : Art : Contemporary Art<br>Antiques & Art : Art : Drawings<br>Antiques & Art : Art : General<br>Actigues & Art : Art : Other |   |
|----------|----------------------------------------------------------------------------------------------------|---|
|          | Antiques & Art : Art : Paintings                                                                                                    |   |
|          | Antiques & Art : Art : Photographic Images                                                                                                   |   |
|          | Antiques & Art : Art : Prints                                                                                                    |   |
| Category | Antiques & Art : Art : Sculptures                                                                                                    |   |
|          | Antiques & Art : Books/Manuscripts                                                                                                    |   |
|          | Antiques & Art : Ceramics                                                                                                    |   |
|          | Antiques & Art : Clocks                                                                                                    |   |
|          | Antiques & Art : Decorative items                                                                                                    |   |
|          | Antiques & Art : Folk Art                                                                                                    |   |
|          | Antiques & Art : Foreign Art                                                                                                    |   |
|          | Antiques & Art : Furniture                                                                                                    | ~ |

3. Enter a title and description for the advert, and then choose how long you would like it to run for from the **Duration** drop-down menu. You can also upload any **Images** you wish to include in the **Wanted Ad**:

| Duration          | 1 Month                          |        |             |
|-------------------|----------------------------------|--------|-------------|
|                   | Choose a duration for your item. |        |             |
| lmage(s)          |                                  |        |             |
| Upload File       |                                  | Browse |             |
| or Enter File URL | -                                | ]      | Upload File |
|                   | You can upload up to 3 image(s)  |        |             |

4. Check your location details are correct and click **Proceed** to post your wanted ad:

| Country        | United Kingdom | ~ |
|----------------|----------------|---|
| State/Province | Yorkshire 💌    |   |
| Zip/Post Code  | AN12 3YT       |   |

You will the be shown confirmation that it has been accepted and billed to your account:

|         | Your wanted ad #61 has been activated.                   |
|---------|----------------------------------------------------------|
|         | Thank you for your business.                             |
| The amo | ount of 1.00 USD has been added to your account balance. |

# **My Account**

In the **My Account** section of your **Members' Area**, you can manage all aspects of your account:

- Personal Information
- Manage Account (payment methods)
- Account History
- Mail Preferences
- Abuse Report

### **Personal Information**

The **Personal Information** section allows you to view and edit your personal details. The information on this page is exactly the same as the information you provided when you registered as a user:

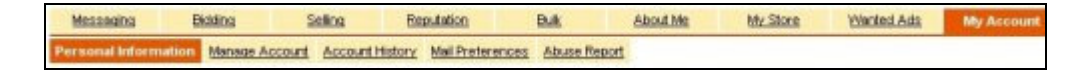

Once you have made any changes necessary, just click on the **Update** button at the bottom of the page to save your changes.

#### Manage Account

The **Manage Account** page allows you select which payment methods you want to use and enter all the relevant information.

You can choose from:

- PayPal
- WorldPay
- 2Checkout
- Nochex
- Authorize.net

| Messaging E                         | <u>Bidding</u> | Selling      | Reputation        | Bulk              |
|-------------------------------------|----------------|--------------|-------------------|-------------------|
| Personal Information                | lanage Accoum  | Account Hist | ory Mail Preferen | nces Abuse Report |
| Account Details                     | 1              |              |                   |                   |
|                                     | Status Active  | •            |                   |                   |
| Payme                               | nt Mode Acco   | unt          |                   |                   |
| Transferrer Statement of the Action |                |              |                   |                   |
| Direct Payment Settin               | ngs            |              |                   |                   |

Once you have made any changes necessary, click on the **Update** button at the bottom of the page to save your updated information.

### **Account History**

The **Account History** page allows you to view reports showing you activity over a defined period.

Use the drop down menus to specify the date range you want to include in the report, and then click **Proceed** to run the report:

| Messaging            | Bidding   | Seling        | Reputation              | Bulk            | About Me          | Wy Store      | Wanted Ads | My Account |
|----------------------|-----------|---------------|-------------------------|-----------------|-------------------|---------------|------------|------------|
| Personal Information | Manage Ac | count Account | History Mail Preference | es Abuse Report |                   |               |            | 6          |
|                      |           |               |                         |                 |                   |               |            |            |
| Account History      |           | 4.            |                         | 11.00           |                   |               |            |            |
|                      | Status    | Active        |                         |                 | Registration Date | Jul. 10, 2007 | 7          |            |
| Payn                 | nent Mode | Account       |                         |                 |                   |               |            |            |
|                      |           |               |                         |                 |                   |               |            |            |
|                      | Select    | Period :      | ~ ~ ~                   | · · · ·         | × ×               | ¥ 0.          | Proceed    | >          |

### Mail Preferences

The **Mail Preferences** page allows you to choose which events you wish to receive email notifications for.

| Messaging Biddin             | 9         | Seling                                                                | Reputation         | <u>Bulk</u>       | About Me             | My Store         | Wanted Ads      | My Account                                                                                                    |
|------------------------------|-----------|-----------------------------------------------------------------------|--------------------|-------------------|----------------------|------------------|-----------------|----------------------------------------------------------------------------------------------------|
| Personal Information Manag   | e Account | Account History                                                       | Mail Preferenc     | Abuse Rep         | sort                 |                  |                 |                                                                                                    |
| WARNING: Your account is m   | achina or | has exceeded the                                                      | maximum credit lim | # You can clear   | your account balan   | ce from the My A | count -> Manage | Account page                                                                                                    |
|                              | acting of |                                                                       |                    |                   | Joan account roman   |                  |                 | in the second second second second second second second second second second second second second second second |
| Mail Preferences             |           |                                                                       |                    |                   |                      |                  |                 |                                                                                                    |
| Sent Message Notificatio     | •         |                                                                       |                    |                   |                      |                  |                 |                                                                                                    |
|                              | Receive   | e an email notificati                                                 | on when you send   | a message thro    | ugh the site's messe | aging system.    |                 |                                                                                                    |
| Received Message Notificatio | n 🗹       |                                                                       |                    |                   |                      |                  |                 |                                                                                                    |
|                              | Receiv    | e an email notificati                                                 | on when you rece   | ive a message ti  | wough the site's mea | saging system.   |                 |                                                                                                    |
| Item Sold Notificatio        | n 🗹       |                                                                       |                    |                   |                      |                  |                 |                                                                                                    |
|                              | Receiv    | e an email notificati                                                 | on when you have   | successfully si   | old an item.         |                  |                 |                                                                                                    |
| Item Won Notificatio         | n 🔽       |                                                                       |                    |                   |                      |                  |                 |                                                                                                    |
|                              | Receive   | e an email notificati                                                 | on when you have   | purchased an i    | em.                  |                  |                 |                                                                                                    |
| New Bid Notificatio          | n 🗖       |                                                                       |                    |                   |                      |                  |                 |                                                                                                    |
|                              | Receiv    | e an email notificati                                                 | on when a new bi   | d is placed on or | e of your items.     |                  |                 |                                                                                                    |
| Outbid Notificatio           | n 🗹       |                                                                       |                    |                   |                      |                  |                 |                                                                                                    |
|                              | Receiv    | e an email notificati                                                 | on when you are o  | utbid on an auct  | lion where you were  | the high bidder. |                 |                                                                                                    |
| New Item Notificatio         | n 🗹       |                                                                       |                    |                   |                      |                  |                 |                                                                                                    |
|                              | Receiv    | e an email notificati                                                 | on when you have   | listed a new ite  | m.                   |                  |                 |                                                                                                    |
| Item Closed Notificatio      | n 🔽       |                                                                       |                    |                   |                      |                  |                 |                                                                                                    |
|                              | Receiv    | Receive an email notification when one of your items has been closed. |                    |                   |                      |                  |                 |                                                                                                    |
|                              | Proce     | eed                                                                   |                    |                   |                      |                  |                 |                                                                                                    |

Once you have updated your selection, just click the **Proceed** button to save your choices.

### **Abuse Report**

From time-to-time, you may find that another user is abusing the auction system in some way.

The **Abuse Report** page allows you to send a confidential report to the auction administrator to bring abuse issues to their attention:

| Report Abuse to Admin |  |  |  |  |
|-----------------------|--|--|--|--|
| Username              |  |  |  |  |
| Comments              |  |  |  |  |
| Proceed               |  |  |  |  |